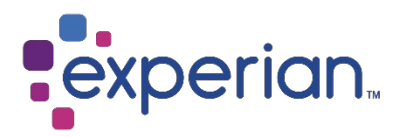

# Experian Data Quality for SAP S/4HANA

Installation, Integration, and Configuration Guide

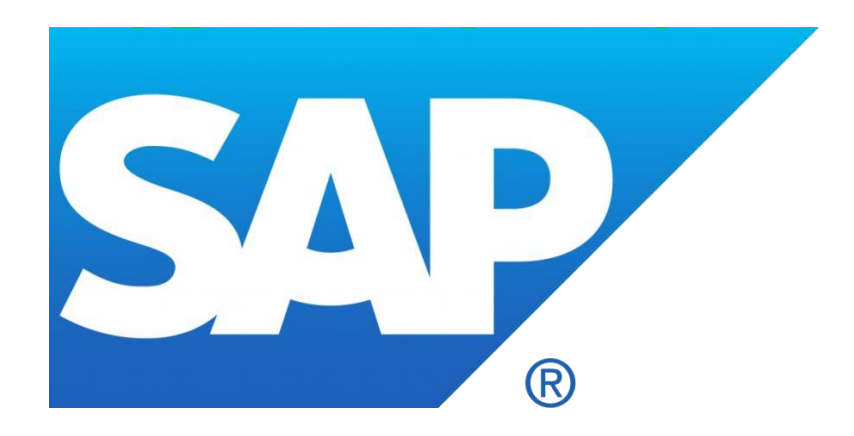

Version: 1

Last updated: June 2020

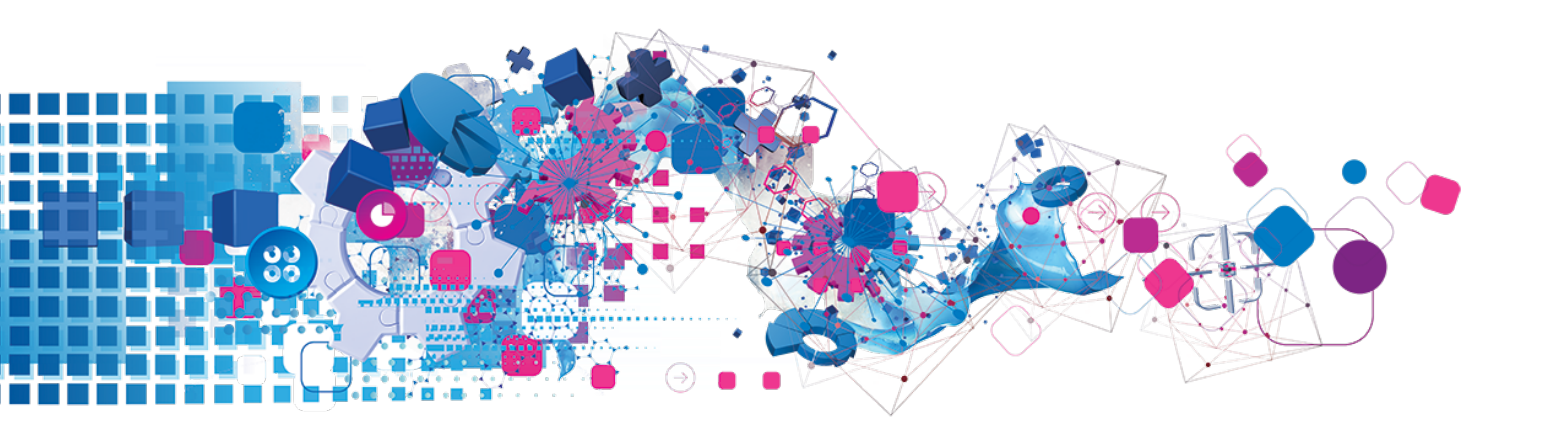

# Contents

| 1 Overview                                            | 3  |
|-------------------------------------------------------|----|
| 1.2 SAP Solution Architecture                         | 3  |
| 2 Install, configure, and integrate the solution      | 4  |
| 2.1 Add address layouts to your Experian Pro solution | 4  |
| 2.2 Install the Experian SAP Connector                | 6  |
| 2.3 Import Experian transport into SAP                | 9  |
| 2.4 Create a new RFC connection                       | 12 |
| 2.5 Configure settings within SAP                     | 13 |
| 3 Maintain the integration                            | 21 |

## 1 Overview

## **1.2 SAP Solution Architecture**

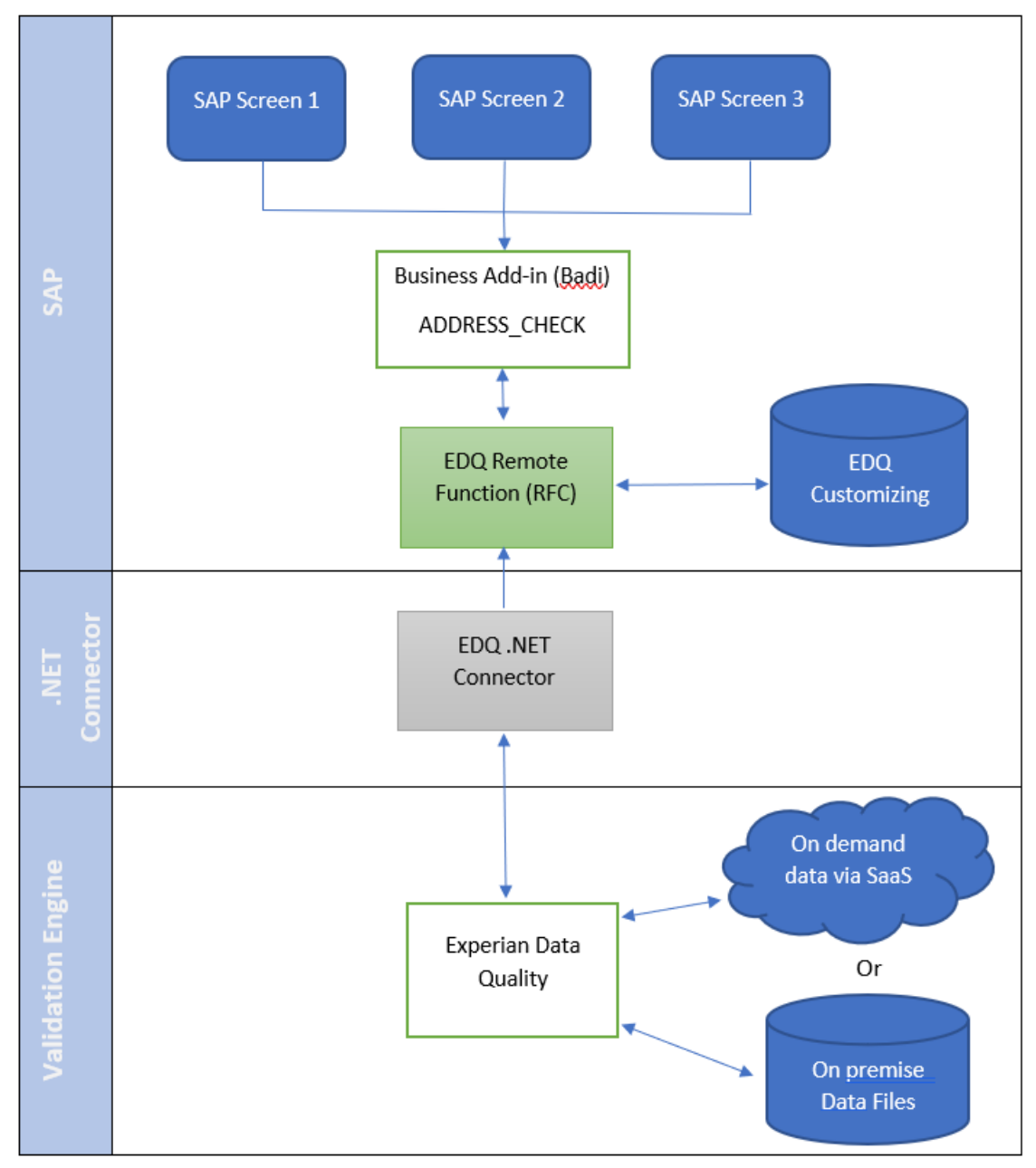

## 2 Install, configure, and integrate the solution

## 2.1 Add address layouts to your Experian Pro solution

First, ensure that the Pro Web or Pro OnDemand solutions are fully installed / configured as needed.

**REAL-TIME ADDRESS VALIDATION LAYOUT:** 

**NOTE Pro OnDemand:** If you have configured Pro OnDemand you will have managed the Layouts during that process. The below steps are only relevant for Pro Web on-premise.

- 1. Click on the Experian Data Quality for SAP S/4HANA installation image and open the **Pro Web** Layouts folder.
- 2. Open the **qawserve sections.txt** file with a text editor.
- 3. Copy the contents of the file (Ctrl+A and Ctrl+C).
- 4. Navigate to the Pro installation directory (default location: C:\Program Files\QAS\QAS Pro Web
- 5. Open the **qawserve.ini** file with a text editor.
- 6. At the end of the file, insert a new line by pressing **Ente**r. Then, paste the contents which were copied during step 3 (**Ctrl+V**).
- 7. Save all changes.
- 8. Allow the changes to take effect by restarting Pro Web:
- 9. Navigate to Windows Control Panel > Administrative Tools > Services.
- 10. Scroll to QAS Pro Web Server x.xx (x.xx is the version number of your Pro Web installation).
- 11. Right-click the service and select Restart.
- 12. Once the Pro Web service has started, navigate to **Start > QAS Pro Web 7.25** (or **7.15**) **> Test** Harness.
- 13. Enter #a to see installed datasets.
- 14. If you are configuring multiple countries, enter #d<country number> to switch to the required
- 15. country. Example: #d 1.

- 16. Enter #1 to see a list of layouts. The SAP layout should appear in this list. Enter #1 <SAP layout number>
- 17. to switch to SAP. Example: **#1** 3.
- 18. Test with a known address. Example: 1 river rd | new york | ny | 12345.

| Enter command<br>Layouts Availa<br>0 - < QAS sta<br>1 - < Defaula<br>2 - Database<br>3 - SAP | or search: #1<br>able:<br>andard layout > - II<br>; > - I<br>layout - U<br>- I          | Default View<br>Default View<br>Inited States of America 7-line fixed format<br>Default View |
|----------------------------------------------------------------------------------------------|-----------------------------------------------------------------------------------------|----------------------------------------------------------------------------------------------|
| Layout is set                                                                                | to: ( QAS standard                                                                      | layout >                                                                                     |
| <mark>Enter command</mark><br>Layout is set                                                  | or search: #1 3<br>to: SAP                                                              |                                                                                              |
| <mark>Enter command</mark><br>Ø = 1 River                                                    | or search: 1 river<br>Rd, Schenectady NY                                                | rd   new york   ny   12345<br>12345-6000 100%                                                |
| Auto-formattin                                                                               | ng first item                                                                           |                                                                                              |
| Content                                                                                      | Labe 1                                                                                  | Address Line                                                                                 |
| Address<br>Address<br>Address<br>Address<br>Address<br>Address<br>Address<br>Address         | PRIMARYNUMBER<br>SECONDARYNUMBER<br>STREET<br>CITYNAME<br>ZIPCODE<br>STATECODE<br>POBOX | I<br>River Rd<br>Schenectady<br>12345-6000<br>NY                                             |

If you have chosen the hosted Experian solution, Pro OnDemand for hosted datasets, then the authentication

tokens you will have been given upon purchasing these products must be activated and <u>layouts chosen</u> for use within SAP.

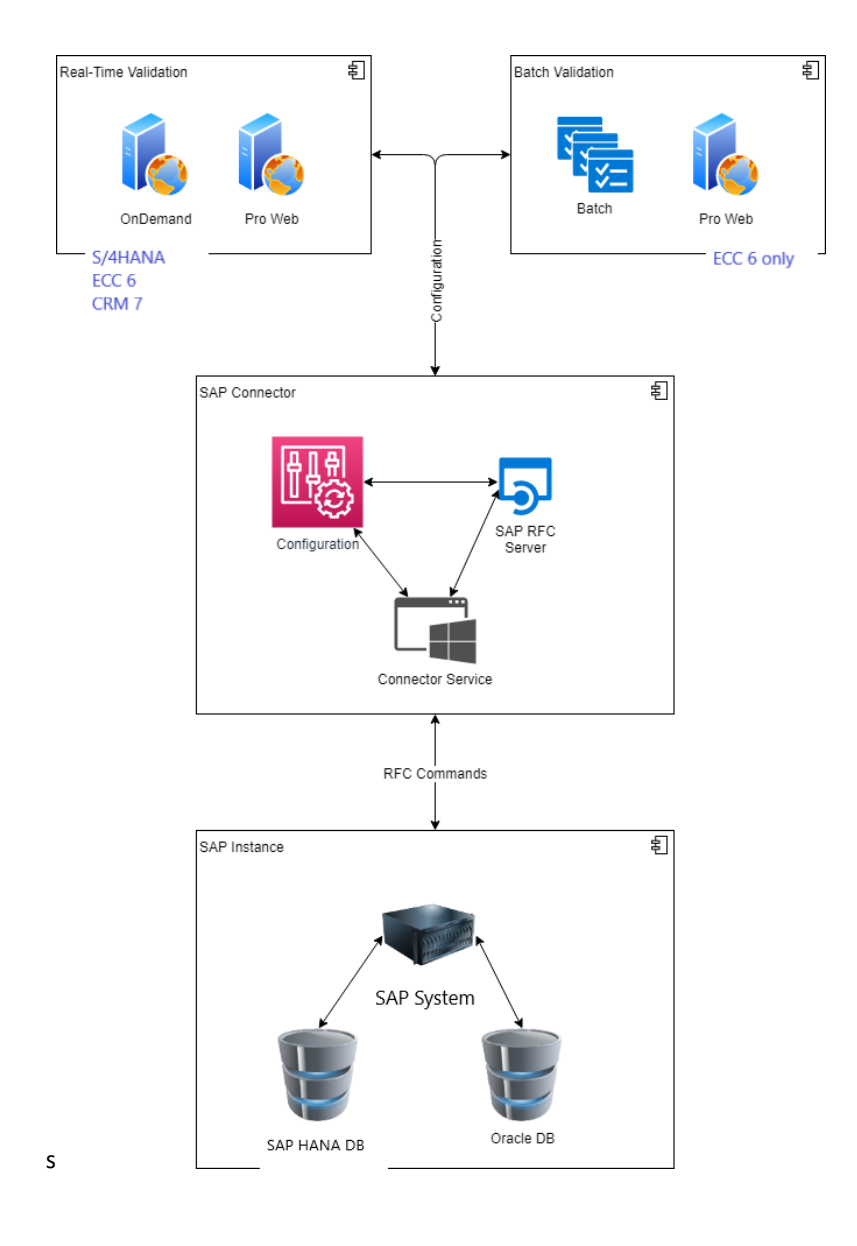

## 2.2 Install the Experian SAP Connector

1. Navigate to the **Experian Data Quality for SAP** installation folder (provided by us at the point of purchase).

| 🖄 qaspwc.exe               |
|----------------------------|
| 💷 qaspwc                   |
| 🛃 qaspwc                   |
| 💷 gaspwc.vshost            |
| 🖹 log4net                  |
| 🚳 log4net.dll              |
| 🚳 sapnco.dll               |
| 🚳 sapnco_utils.dll         |
| gaspwc.vshost.exe.manifest |

- Copy all the Experian SAP Connector files in this folder to the location where you choose to install them. Example: E:\Qas\QASSAPConnector.
- 3. Open the **qaspwc.exe** configuration file with a text editor.
- 4. Edit the <DestinationConfiguration> and <ServerConfiguration> settings on lines 20 and 27 to include the SAP application server names, as well as the service credentials to your SAP environment.

|                            | -                                                  |
|----------------------------|----------------------------------------------------|
| USER - Service_User        | Creating this service user in SAP should be        |
|                            | performed by SAP BASIS team beforehand.            |
| PASSWD - Service_Password  | Matches the above service user.                    |
| CLIENT - (001)             | The current working client, where Address          |
|                            | Lookup is required. SAP BASIS should be able       |
|                            | to provide this.                                   |
| ASHOST - Server.domain.com | The SAP server name. This will need to change      |
|                            | between dev/test/prod boxes.                       |
| GWHOST - Server.domain.com | The location of the SAP Gateway service. This will |
|                            | normally be the same as <b>ASHOST</b> .            |
| GWSERV - server            | The SAP Gateway service name (e.g. Sapgw00) which  |
|                            | should be provided by SAP BASIS team.              |
| com.qas.proweb.serverURL   | http://sapecc6.gas.com:2021. Includes server name  |
|                            | and port.                                          |

• **Pro Web**: Edit the com.gas.proweb.serverURL field so that SERVERNAME is the name of the server where Experian Pro Web is installed and PORT is the Port number it was installed to run with.

<add key="com.qas.proweb.serverURL" value="http://SERVERNAME:PORT"/>

- Pro On Demand: Edit com.gas.proweb.serverURL This is the URL link to your OnDemand service; com.gas.proweb.authToken – This is where you input the Token to Pro OnDemand, provided from Experian.
- 5. Set a value, from the options provided for Frontend to the desired solutions (line 51):

```
      50
      <!--options: ProWeb, ProOnDemand, ProWebBulk, BatchAPI-->

      51
      <add key="frontendaddressvalidationsolution" value="ProWeb" />

      52
      <add key="backendaddressvalidationsolution" value="" />

      53
      <add key="ClientSettingsProvider.ServiceUri" value="" />
```

- 6. Save all changes.
- 7. Click Windows Start > Run > CMD to open a command prompt.

Install the Windows service needed to run the SAP Connecter, using the command:
 E:\Qas\QASSAPConnector.

```
sc create "EDQSAP Connector_ECC6_PROWEB725" binpath= "
E:\Qas\QASSAPConnector\qaspwc.exe" DisplayName= "EDQSAP
Connector_ECC6 "
```

### 2.3 Import Experian transport into SAP

For Customers implementing the new S/4HANA solution for the first time, transports for SAP S/4 HANA: S4HK900730 (Workbench Request), S4HK900732 (Customizing Request).

- 1. Copy the transport files from the installation image (part of the product package) into the corresponding SAP folders:
  - Co-File: K900xxx.ED1 into example: E:\usr\sap\trans\cofiles
  - Data-File: R900xxx.ED1 into example: E:\usr\sap\trans\data
- 2. Log into SAP and enter the transaction code: STMS.

| <u>M</u> enu <u>E</u> dit     | <u>F</u> avorites Extr <u>a</u> s System <u>H</u> elp                   |
|-------------------------------|-------------------------------------------------------------------------|
| STMS                          |                                                                         |
| SAP Easy A                    | lccess                                                                  |
| la 🔄 🏷 🛔                      | Other menu 🛛 🏂 🎓 🔽 🖛 🖕 🏧 Create role 🔹 🤮 Assign users 🛛 🔂 Documentation |
| - 🗁 Favorites                 |                                                                         |
| • 📌 Manual add                | dress cleaning                                                          |
| • 📌 QuickAddre                | ess for BAS - Customising                                               |
| r 📂 SAP Menu                  |                                                                         |
| • 🛄 Office                    |                                                                         |
| Cross-Appli                   | lication Components                                                     |
| <ul> <li>Logistics</li> </ul> |                                                                         |
| Accounting                    | 3                                                                       |
| • Human Res                   | sources                                                                 |
| Information                   | n Systems                                                               |
| • Tools                       |                                                                         |
| 🕨 🔜 WebClient I               | UI Framework                                                            |

- 3. Select the **Import overview** button (circled below).
- 4. Double-click on the system you want to import the transport files to.

| 년 Import Queue Edit Goto Extr <u>a</u> s En <u>v</u> ironment System <u>H</u> elp |           |             |
|-----------------------------------------------------------------------------------|-----------|-------------|
| 🖉 🔽 🗸 😌 😓 😓 🖓 😭 🖆 🏦 🏠 🎝 🏹 🐨 💭 🔛                                                   |           |             |
| Import Overview: Domain DOMAIN_SNB                                                |           |             |
| 🔁 🏜 🕪 🖳 🔜 🔝 🔝                                                                     |           |             |
| Number of import queues: 2                                                        | 09.10.201 | L9 14:05:09 |
| Queue Description                                                                 | Requests  | Status      |
| SNB System SNB<br>VNB Virtural System                                             |           | *           |

| 도 <u>O</u> verview <u>M</u> onitor | Extr <u>a</u> s En <u>v</u> iron | ment System        | <u>H</u> elp             |  |  |
|------------------------------------|----------------------------------|--------------------|--------------------------|--|--|
|                                    | <b>•</b> «                       | 🖨 I 🔉 😒 🔊          | គ គ្រៃ 🎝 🗘 🎝 💭 🌄 🔽 🛛 🚱 💻 |  |  |
| Transport Management System        |                                  |                    |                          |  |  |
| 🔒 🔊 🖓 🖁 🖧                          | ) 📲 🙎                            |                    |                          |  |  |
| Import Overview (F5)               |                                  |                    |                          |  |  |
| System                             | SNB                              | System SNB         |                          |  |  |
| Transp. Domain                     | DOMAIN_SNB                       | Transport domain S | SNB                      |  |  |
|                                    |                                  |                    |                          |  |  |

This screen will appear:

| Queue     | <u>E</u> dit <u>G</u> oto <u>R</u> equ | uest       | Extr <u>a</u> s En <u>v</u> ironment | System <u>H</u> elp                                   |         |
|-----------|----------------------------------------|------------|--------------------------------------|-------------------------------------------------------|---------|
|           | •                                      | « 📒        | 🗠 🚷 😒 🖨                              | 1) 12 1 1 1 1 1 1 1 1 1 1 1 1 1 1 1 1 1               |         |
| mport (   | Queue: Syste                           | m Sl       | VB                                   |                                                       |         |
| ) i t t t | 🔾 💽 🌈 🙆                                | <b>b z</b> | 晃 🔒 🔒 🖊                              | 🖶 🚾 🔄 🗄 📔                                             |         |
| 🔓 Reques  | sts for SNB: (                         | ) / 2      |                                      | 04.04.2019 16                                         | 5:18:31 |
| Number    | Request                                | RC         | Owner                                | Short Text                                            | St      |
|           |                                        | •          | RKRISHNAM                            | EDO ECC6: BAS Solution - Address Validation [11/2015] |         |

- Add the transport to the queue by navigating to Extras (top menu bar) > Other Requests > Add.
- 6. Enter the transport file name: S4HK900730 into the **Transp. Request** field and click the **OK** button (✓).
- 7. Click the Import Request button.
- 8. Enter the target client to which you want to import the transport and click **OK**.

| 년 Import Transport Request                                                                                                    | × |
|----------------------------------------------------------------------------------------------------|---|
| Transport Request       ED1K900022       BAS Integration Unicode V1         Target System       ET1       System ET1         Target Client       001       Targ.Client=Source Client |   |
| Start Date       Immediate       At Start Time       Planned Start       Immediate       O After Event       Event       Parameters                                                  |   |
|                                                                                                    | < |

### 2.4 Create a new RFC connection

- 1. Enter the transaction code: **SM59**.
- 2. Select the TCP/IP connections folder and click Create (the button circled below).

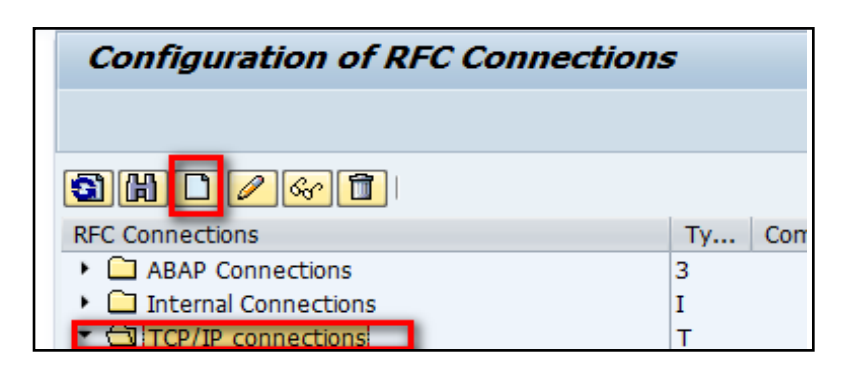

- 3. Create a new RFC connection description (example: **PROWEB**) and select the **Connection Type** as **T**.
- 4. Under the **Technical Settings** tab, ensure the **Program ID** name matches the program ID value within the **qaspwc.exe** configuration file from the Experian SAP Connector, and that the **Registered Server Program** option is selected.

| RFC Destination PROWEB                                                                                                    |
|----------------------------------------------------------------------------------------------------|
| Connection Test Unicode Test 🌮                                                                                                    |
| RFC Destination PROWEB Connection Type T TCP/IP Connection Description Description                                                                                                    |
| Description 1 Description 2 Description 3                                                                                                    |
| Administration Technical Settings Logon & Security Unicode Special Options                                                                                                    |
| Activation Type         Start on Application Server         Start on Explicit Host         Start on Front-End Work Station         Registered Server Program         Program ID       PROWEB |

5. Save this connection by clicking the **Save** button.

6. Test the RFC connection by clicking on the **Connection Test** button.

| RFC Destination PROWEB              |             |
|-------------------------------------|-------------|
| Connection Test Unicode Test 🖤      |             |
| RFC Destination PROWEB              |             |
| Connection Type T TCP/IP Connection | Description |

If the connection works, the logon is successful (as shown below).

| RFC - Connection Test    |          |  |  |  |  |
|--------------------------|----------|--|--|--|--|
|                          |          |  |  |  |  |
| Connection Test PROWEB   |          |  |  |  |  |
| Action                   | Result   |  |  |  |  |
| Logon                    | 128 msec |  |  |  |  |
| Transfer of 0 KB         | 2 msec   |  |  |  |  |
| Transfer of 10 KB 3 msec |          |  |  |  |  |
| Transfer of 20 KB        | 4 msec   |  |  |  |  |
| Transfer of 30 KB        | 5 msec   |  |  |  |  |

<u>Tip:</u> Create additional RFC connections, if required, by repeating steps one to six mentioned above, using the **SM59** Transaction.

## 2.5 Configure settings within SAP

- 1. Enter the transaction code: /QAS/YQAWB to open the Experian Data Quality Configuration screen.
- Choose which settings you need to configure ISO Codes, QAS Fields, QAS Set Up, Field Mapping, Search Fields, Countries Supported Search Engines, Global Settings, or User Groups.

#### **ISO CODES:**

Within this configuration, Experian's sample ISO Code and Country fields are automatically mapped.

1. Enter as many countries you require the address validation solution to work with.

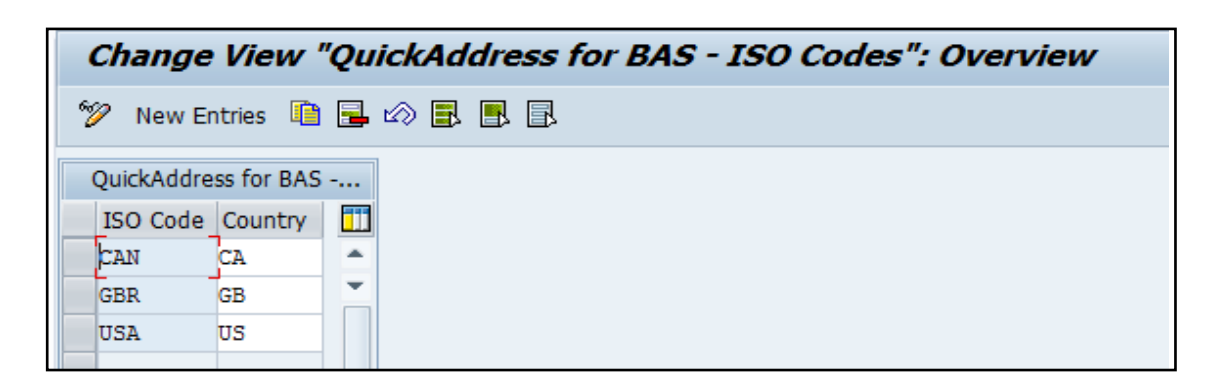

#### FIELD MAPPINGS TO ISO CODE:

Within this configuration, all the Address fields that are configured in ProWeb layouts will be listed by their label names, which were created during step 2.1. This is country specific. If a customer-specific layout was created, the Address fields from that layout should also be listed here.

| Change View "QuickAddress for BAS - QAS fields": Overview |                          |            |  |  |  |
|-----------------------------------------------------------|--------------------------|------------|--|--|--|
| 🦻 New Ei                                                  | ntries 🗈 🚘 🕼 📑 🖪         |            |  |  |  |
| QuickAddre                                                | ess for BAS - QAS fields |            |  |  |  |
| ISO Code                                                  | QAS fieldname            | <b>677</b> |  |  |  |
| USA                                                       | CITYNAME                 | <b>^</b>   |  |  |  |
| USA                                                       | POBOX                    | <b>v</b>   |  |  |  |
| USA                                                       | PRIMARYNUMBER            | 7          |  |  |  |
| USA                                                       | SECONDARYNUMBER          |            |  |  |  |
| USA                                                       | STATECODE                |            |  |  |  |
| USA                                                       | STREET                   |            |  |  |  |
| USA                                                       | ZIPCODE                  |            |  |  |  |

### SETUP:

Within this configuration, you can set up the mapping between the RFC connection created earlier and the

Code.

## pertaining ISO

| Change View "          | QuickAddress for BAS - QAS Setup": Details |   |
|------------------------|--------------------------------------------|---|
| 🞾 New Entries 👔        | 🖬 🕫 🛱 🚛                                    |   |
| SO Code USA            |                                            |   |
| QuickAddress for BAS - | QAS Setup                                  |   |
| Active                 | Yes                                        | - |
| RFC (Verification)     | PROWEB                                     |   |
| RFC (Capture)          | PROWEB                                     |   |
| Suppress check         | Yes                                        | • |
| Address verification   | Yes                                        | - |
| Match details popup    | No                                         | • |
| Address capture        | Yes                                        | • |
| Enable search popup    | No                                         | • |
| Element diffs box      | No                                         | • |
| Address confirm        | No                                         | • |
| ALV popups             | Yes                                        | • |
| Search Timeout         | 400                                        |   |
| Search Intensity       | Close searching                            | - |
| Result Threshold       | 100                                        |   |

#### **CONFIGURATION SETTINGS DEFINITIONS:**

| Active             | Can either take the value of Yes or No, in order to switch the overall functionality on or         |  |  |  |
|--------------------|----------------------------------------------------------------------------------------------------|--|--|--|
|                    | off for that country.                                                                              |  |  |  |
| RFC (Verification) | The name of the RFC which will be used to link to the verification server.                         |  |  |  |
| RFC (Capture)      | The name of the RFC which will be used to link to the capture server.                              |  |  |  |
| Suppress check     | Can either take the value of Yes or No, in order to switch the functionality which checks the      |  |  |  |
|                    | address against the post code on or off for that country.                                          |  |  |  |
| Address            | Can either take the value of Yes or No, in order to switch the address verification functionality  |  |  |  |
| verification       | on or off for that country.                                                                        |  |  |  |
| Match details      | Can either take the value of Yes or No, in order to switch whether the QAS match code dialog       |  |  |  |
| рор ир             | box appears or not when running in Verification mode.                                              |  |  |  |
| Address capture    | Can either take the value of Yes or No, in order to switch the address                             |  |  |  |
|                    | capture functionality on or off for that country.                                                  |  |  |  |
| Enable search      | Can either take the value of Yes or No. This flag is used in the address capture process. If       |  |  |  |
| рорир              | address verification fails, a popup box will appear allowing the user to modify the search string  |  |  |  |
|                    | originally used in the verification process. This string is then passed to the capture             |  |  |  |
|                    | server, with the results from this match being presented in a different popup box.                 |  |  |  |
| Element diffs box  | This can either take the value of Yes or No, in order to switch the Address Change dialog box on   |  |  |  |
|                    | or off for a country. After an address has been verified/captured, a popup box will appear         |  |  |  |
|                    | listing the changes, if any address fields have changed.                                           |  |  |  |
| Address confirm    | Can either take the value of Yes or No, in order to switch to the capability to confirm an         |  |  |  |
|                    | address on or off for that country.                                                                |  |  |  |
| ALV popups         | Can either take the value of Yes or No, in order to switch the functionality on or off for         |  |  |  |
|                    | that country.                                                                                      |  |  |  |
| Search Timeout     | The value of the dropdown box defines intensity with which Pro Web will work to obtain a           |  |  |  |
|                    | match. A higher intensity may yield more results but will also result in a longer search time. The |  |  |  |
|                    | following Search Intensity values are available:                                                   |  |  |  |
|                    | • Exact: the value allows no mistakes in the search term but is the fastest.                       |  |  |  |
|                    | Close (Recommended): the value allows some mistakes in the search term and is the                  |  |  |  |
|                    | default setting.                                                                                   |  |  |  |
|                    | • Extensive: the value allows many mistakes in the search term but results in the longest          |  |  |  |
|                    | search time.                                                                                       |  |  |  |
| Search Intensity   | The timeout is a numerical value (entered in mile seconds) which specifies a time limit for the    |  |  |  |

|                  | search.                                                                                     |
|------------------|---------------------------------------------------------------------------------------------|
| Result Threshold | The threshold is a numerical value which provides a cut-off point for the number of matches |
|                  | returned by a search. The threshold can range from 5 to 100.                                |

## **TERM DESCRIPTIONS:**

| Setting                | Purpose                                                                        | Default Value   |
|------------------------|--------------------------------------------------------------------------------|-----------------|
| ISO Code               | Defines what country code to apply settings.                                   | USA             |
| Active                 | Enables or disables address validation for the country.                        | Yes             |
| Engine Type            | Sets the default EDQ engine.                                                   | Verification    |
| <b>RFC Destination</b> | The RFC destination set up during step 3.4.                                    | PROWEB          |
| QAS Layout             | The EDQ Layout to use, created during step 2.1.                                | SAP             |
| Timeout                | Defines the time threshold in milliseconds after which a search will abort.    | 150             |
| Match Level            | Defines how hard the search engine will work to obtain a match. higher-        | Close Searching |
|                        | intensity values may yield more results than lower intensity values but        |                 |
|                        | will also result in longer search times.                                       |                 |
| Trshold                | Defines the threshold which is used to display potential results.              | 200             |
| Prompt Set Type        | Tells the EDQ engine what input data to expect for searching                   | Default         |
| Flatten                | Defines whether the search results will be 'flattened' to a single picklist of | True            |
|                        | deliverable results, or shown as (potentially multiple) hierarchical picklists |                 |
|                        | of results that can be stepped into                                            |                 |

### **ADDRESS TYPES:**

1. For each address type (street and PO box) and operating mode (Verification/Capture), link to the corresponding EDQ layout

<u>Tip</u>:

• The value of Configuration Section (Capture) should match the layout name created earlier with the Configuration Editor of Experian Pro Web.

| Change V                              | iew "QuickAd                              | fress for BAS - Address types": Details |
|---------------------------------------|-------------------------------------------|-----------------------------------------|
| 💖 New Entri                           | es 🐚 🖬 🕼 🕼                                | 8 1                                     |
| ISO Code                              | USA                                       |                                         |
| Address type                          | Street                                    | *                                       |
| QuickAddress fo<br>Configuration file | or BAS - Address type<br>e (Verification) |                                         |
| Configuration se                      | ection (Verification)                     | USA                                     |
| Configuration file                    | e (Capture)                               |                                         |
| Configuration se                      | ection (Capture)                          | SAP                                     |
| Address type de                       | escription                                | Street                                  |
| QuickAddress P                        | O Box fieldname                           | POBOX                                   |

#### FIELD MAPPING:

- For each country and address type (street and PO box), you can create a field mapping between the SAP fieldname and the corresponding EDQ field:
  - **QAS fieldname**: the labels which were created during step 2.1.
  - SAP BAS fieldname: where the returned data should be placed.

| Change     | View "Quick           | Address  | s for BAS - Fi  | ield mapping": Overview    |    |
|------------|-----------------------|----------|-----------------|----------------------------|----|
| 🎾 🕄 Ne     | w Entries 🛛 🔋 🚘       | il 🗟 🕼   | 8 🖪             |                            |    |
| QuickAddre | ss for BAS - Field ma | ipping   |                 |                            |    |
| ISO Code   | +                     | Priority | SAP fieldname   | QAS fieldname              | 11 |
| USA        | PO Box 🔹              | 2        | PO Box postal 🤜 | ZIPCODE                    | ٠  |
| USA        | PO Box 💌              | 2        | PO Box 🔹        | POBOX                      | -  |
| USA        | PO Box 🔹              | 2        | PO Box city 🔹   | CITYNAME                   |    |
| USA        | Street 🔹              | 1        | District 🔹      | COUNTY                     |    |
| USA        | Street 🔹              | 1        | House number 🤜  | PRIMARYNUMBER              |    |
| USA        | Street 🔹              | 1        | House number… 🤜 | SECONDARYNUMBER            |    |
| USA        | Street 🔹              | 1        | Street 🔹        | STREET                     |    |
| USA        | Street 🔹              | 3        | City 🔹          | CITYNAME                   |    |
| USA        | Street 🔹              | 4        | City postal 🤜   | ZIPCODE                    |    |
| USA        | Street 🔹              | 6        | Region (Stat… 🤜 | STATENAME                  |    |
| USA        | Street 🔹              | 7        | Country key 🔹   | TWOCHARACTERISOCOUNTRYCODE |    |

#### **DIALOG SEARCH:**

For each country and address type (street and PO box), you can setup a search priority, as well as a format. This creates an input string which is submitted to the Experian engine.

<u>Tip:</u> The priority of the address fields should be set in a logical order for the country being configured. For example, a typical order for USA would be: House Number, Street Name, Secondary Number, City, State, Zip Code.

|   | Change     | View "Quick           | Address for L        | BAS - Di | alog search string constr | uct |
|---|------------|-----------------------|----------------------|----------|---------------------------|-----|
| 6 | 🦻 🕄 Nei    | w Entries 🛛 🔋 🚘       | ∽ <b>e</b> e e       |          |                           |     |
|   | QuickAddre | ss for BAS - Dialog s | earch string constru | ct       |                           |     |
|   | ISO Code   | +                     | SAP fieldname        | Priority | +                         |     |
|   | USA        | PO Box 🔹              | PO Box posta 🤜       | 3        |                           | *   |
|   | USA        | PO Box 🔹              | PO Box 🔹             | 1        | PO BOX {0,0}              | -   |
|   | USA        | PO Box                | PO Box city 🔹        | 2        |                           |     |
|   | USA        | Street 🔹              | City 🔹               | 9        |                           |     |
|   | USA        | Street 🔹              | District 🔹           | 8        |                           |     |
|   | USA        | Street 🔹              | House number 🤜       | 1        |                           |     |
|   | USA        | Street 🔹              | House number 🤜       | 3        |                           |     |
|   | USA        | Street 🔹              | Street 5 🔹 🤜         | 7        |                           |     |
|   | USA        | Street 🔹              | City postal 🔻        | 11       |                           |     |
|   | USA        | Street 🔹              | Region (Stat 🤜       | 10       |                           |     |
|   | USA        | Street 🔹              | Street 🔹             | 2        |                           |     |
|   | USA        | Street 🔹              | Street 2 🔹           | 4        |                           |     |
|   | USA        | Street 🔹              | Street 3 🔹           | 5        |                           |     |
|   | USA        | Street 🔹              | Street 4             | 6        | )                         |     |
|   |            |                       |                      |          | <del>-</del>              | •   |

#### **USER GROUPS:**

- 1. Create an SAP User group using transaction code **SUGR**.
- 2. In the **User group** window, assign the list of users who require the Real Time Address Validation tool.

| Jser group    |           |  |         |     |
|---------------|-----------|--|---------|-----|
| User group    | ZQAS      |  |         |     |
| Iext          |           |  |         |     |
| User Assignme | nt        |  |         |     |
| User Name     | Full Name |  | Assignm |     |
|               |           |  |         | *   |
| -             |           |  |         |     |
|               |           |  |         |     |
|               |           |  |         |     |
|               |           |  |         |     |
|               |           |  |         |     |
|               |           |  |         |     |
|               |           |  |         |     |
|               |           |  |         |     |
| 2             |           |  |         |     |
|               |           |  |         | ÷   |
|               | 4 >       |  |         | 4 1 |

| Change View "QAS for SAP BAS - Authorized user groups": Overview |
|------------------------------------------------------------------|
| 🞾 New Entries 咱 🛃 🐼 🔜 🖪                                          |
| QAS for SAP BAS                                                  |
| User group                                                       |
| ZQAS                                                             |

## **3** Maintain the integration

For Pro Web (on-premise data) all address data supplied by Experian has a built-in expiry date to ensure that only the most up-todate address data is used. If the Experian interface detects the data has expired, that country will no longer be shown in the dropdown list in the search form.

The United Kingdom dataset expires eight months after creation, the United States dataset expires every 120 days, and the Canadian dataset expires every 365 days. For more information on this, please refer to the accompanying data guide.

To update data, follow the corresponding data guide and product documentation. For assistance, and to obtain new data files, please contact our Support team.

| Location       | Phone                                                                | Email                      | Hours               |  |  |
|----------------|----------------------------------------------------------------------|----------------------------|---------------------|--|--|
| Australia, New |                                                                      |                            |                     |  |  |
| Zealand and    | Melbourne: +61 3 8622 1655                                           | qassupport@au.experian.com | 08:30 - 18:00 AEST  |  |  |
| Singapore      | Sydney: +61 2 8907 7272                                              |                            |                     |  |  |
| France and the |                                                                      |                            |                     |  |  |
| Netherlands    | +33 (0)1 70 39 43 43                                                 | support@qas.fr             | 09:00 - 18:00       |  |  |
| United Kingdom | +44 (0) 207 498 7788                                                 | uk.support@qas.com         | 08:30 - 18:00 (GMT) |  |  |
| USA and Canada | +1 (888) 712-3332                                                    | us.support@qas.com         | 08:00 - 20:00 (EST) |  |  |
| All Others     | Provided by appropriate Support Location specified at point of sale. |                            |                     |  |  |

For Pro On-Demand (SaaS) purchases the token will expire at the end of your contract period, unless renewed. There are no onpremise data installations updates needed.

We hope this guide was useful to you. For further support, or to leave us feedback, please get in

touch with your Professional Services Consultant, or our Support team.